Вам нужно быстро и бесплатно создать онлайн-тест или опрос для слушателей? Есть простой и эффективный инструмент для осуществления этой задачи — Google формы. Преимущества и недостатки Google форм, а также подробная инструкция по созданию теста в нашей статье.

Ранее мы писали обзор по сервисам Google для образования. Прочитать можно <u>здесь.</u>

Важно, что Google продолжает расширять возможности Google форм и делает их все более удобными для использования.

#### Преимущества Google форм:

1. Ученики могут проходить тестирование онлайн, просто перейдя по ссылке.

2. Созданные тесты можно встраивать в блог или на сайт, отправлять по электронной почте.

3. Имеется набор тем для оформления теста.

4. Можно собрать определенную статистику по ответам слушателей.

5. Дают возможность совместного доступа для редактирования теста.

6. Существует возможность автоматической оценки ответов, начисления баллов, комментариев к ответу, отложенного показа результатов.

7. Доступна индивидуальная настройка — показ вопросов на основе ответов пользователей.

8. Интуитивно понятный интерфейс, возможность копировать вопросы из текстового редактора.

#### Недостатки:

- 1. Самый главный недостаток у всех кто проходит тест, должен быть аккаунт Google
- 2. Система оценивания ответов теста далека от совершенства, некоторые типы вопросов не оцениваются.
- 3. Количество типов вопросов и способы их редактирования ограничены.

Google Forms закрывают почти все потребности обычного пользователя. Для специалистов, которые хотят проводить массовую проверку знаний, аттестацию или опросы лучше присмотреться к специальным сервисам. Описание 4 наиболее популярных сервисов вы можете найти в <u>статье</u>. Платформы для тестирования, описанные в статье помогают создавать различные типы тестов, назначать их пользователям и получать подробную статистику в разрезе по каждому студенту или в разрезе проверяемой группы. Большинство сервисов работают в облаке и поэтому для проведения тестов не нужны компьютерные классы – каждый опрашиваемый может пройти тест с личного смартфона или планшета.

## Инструкция по созданию теста в форме Google и наши советы

### Находим Google-формы

Зайдите в свой Google-аккаунт. Если у вас его нет — зарегистрируйте почту (gmail.com). Из сервисов Google — выберите Google-диск.

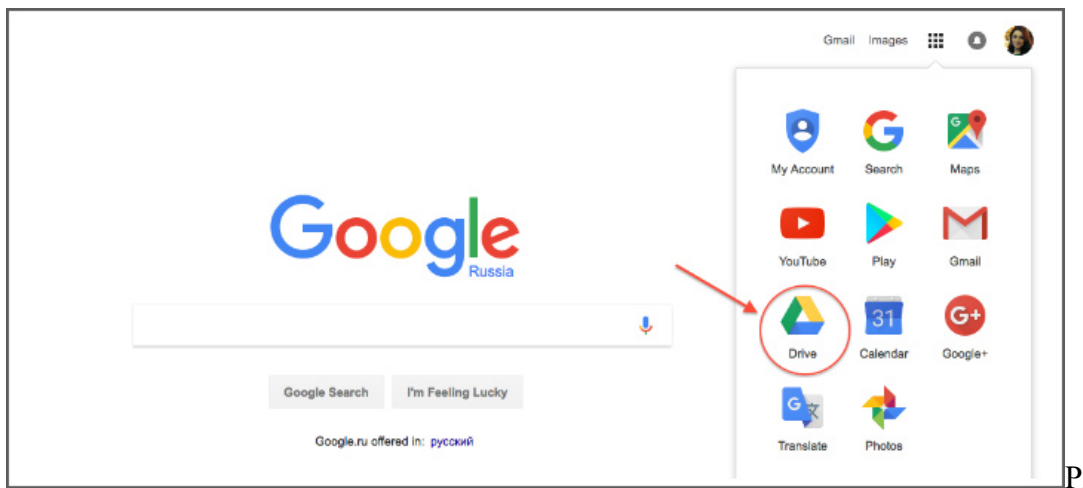

Рисунок 1.

Найдите и выберите в левом верхнем углу страницы кнопку «Создать». Затем «Еще» и «Google формы». Новая форма откроется автоматически.

## Настройки теста

Выбираем тему теста. Это может быть просто цвет или тематическое изображение. Также вы можете загрузить свой вариант «шапки теста».

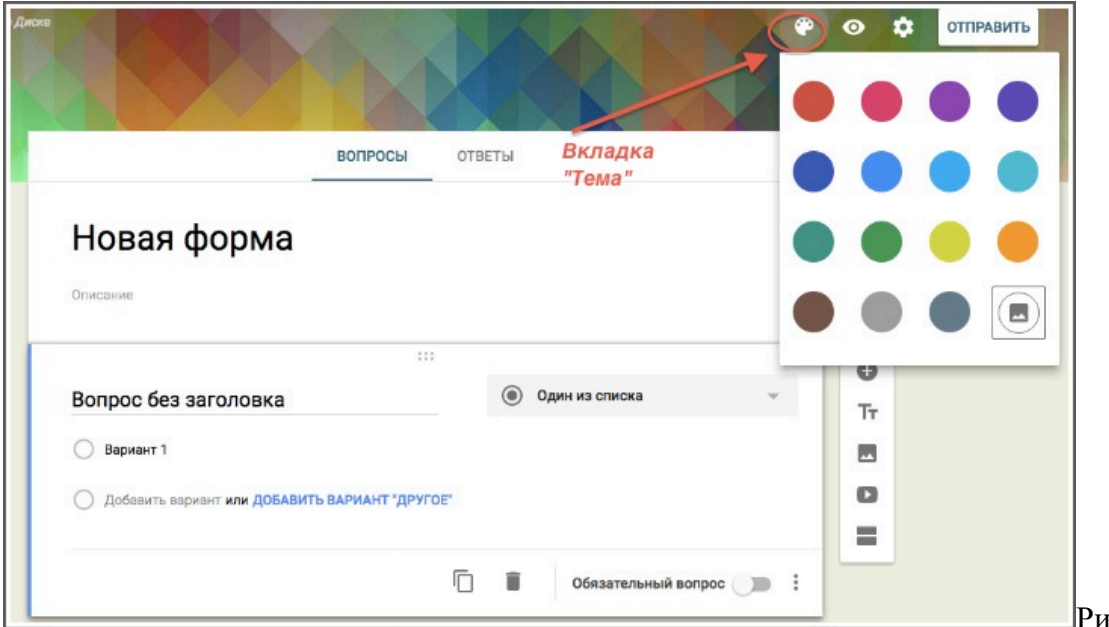

Рисунок 2.

Заходим в раздел «Настройки». Настройте тест в соответствие с вашими задачами.

Например. Можно выбрать настройки прохождения теста: один раз или неограниченное число раз.

Совет. Если вы планируете начислять слушателям баллы за тест, комментировать их ответы и использовать автоматическое оценивание (там, где это возможно), то обязательно активируйте соответствующий пункт. В вопросах появятся необходимые дополнительные разделы.

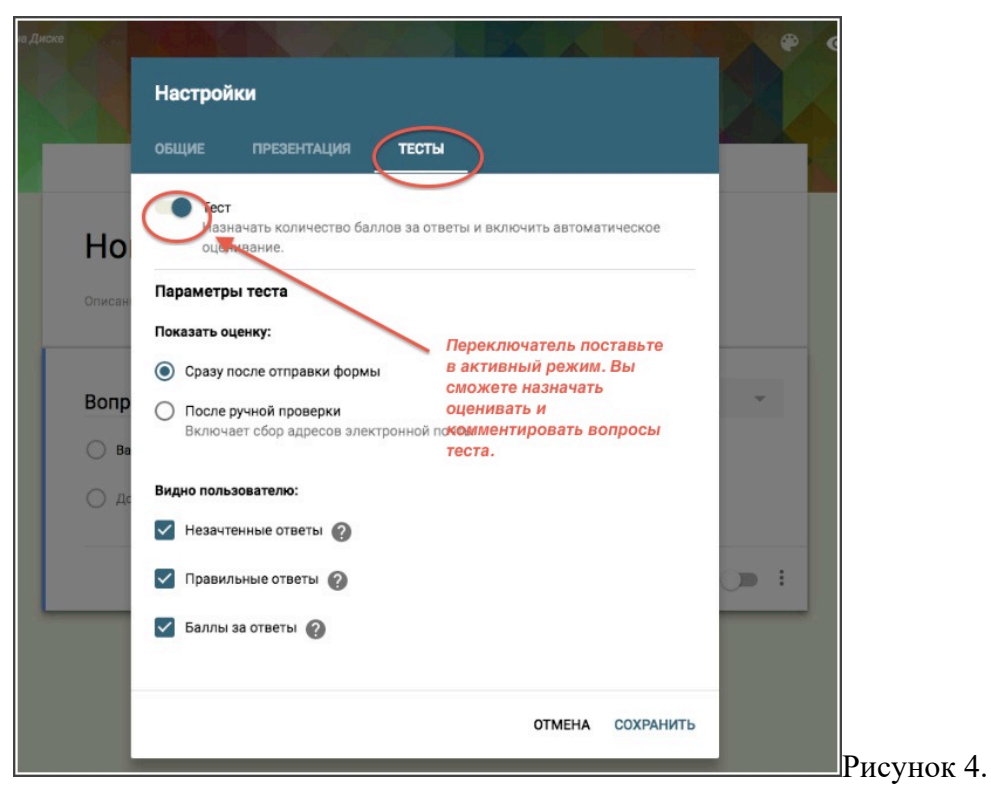

#### Добавляем описание и вопросы в Новую форму

В новой форме заполняем: название и краткое описание.

| вопросы                                          | ОТВЕТЫ                             |       |
|--------------------------------------------------|------------------------------------|-------|
| Тест по менеджменту                              | )                                  |       |
| Раздел "Управление проектами"                    |                                    |       |
| Вопрос без заголовка                             | <ul> <li>Один из списка</li> </ul> | *     |
| Вариант 1                                        |                                    |       |
| О Добавить вариант или ДОБАВИТЬ ВАРИАНТ "ДРУГОЕ" |                                    |       |
| 🖸 ОТВЕТЫ (О баллов)                              | — 🗍 Обязательный вопро             | • 👝 : |

Меню справа добавляет в форму (отдельными блоками): новые вопросы, изображение, видео (только с Youtube), дополнительное описание. Также вы можете добавить дополнительные разделы в тест. Это удобно — если тест объемный и предполагает охват нескольких тем.

| ВОПРОСЫ                                              | OTBET           | гы                   |                                         |
|------------------------------------------------------|-----------------|----------------------|-----------------------------------------|
| Тест по менеджменту<br>Раздел "Управление проектами" | Ме<br>До<br>вол | ню с<br>бавл<br>прос | справа.<br>пяем новый<br>с, видео и пр. |
| Вопрос номер 1                                       |                 | -                    | Текст (строка)                          |
| Краткий ответ                                        |                 | -                    |                                         |

Типов вопросов существует несколько – от простых текстовых полей до сложных шкал и сеток. Посмотреть возможные типы можно в выпадающем меню.

|                             |   |                               | 0   |
|-----------------------------|---|-------------------------------|-----|
| Вопрос номер 1              | - | — Текст (строка)              | Tr  |
| Краткий ответ               |   | 📃 Текст (абзац)               |     |
|                             |   | Один из списка                | 0   |
| 🕗 ОТВЕТЫ (О баллов)         | P | Несколько из списка           | =   |
| Вопрос номер 2              |   | Раскрывающийся список         |     |
| Краткий ответ Типы вопросов |   | •••• Шкала                    |     |
|                             |   | Ш Сетка (множественный выбор) |     |
| Вопрос без заголовка        |   | 🗖 Дата                        |     |
| Краткий ответ               |   | 🕓 Время                       |     |
|                             |   |                               | Рис |

Порядок вопросов можно изменить простым перетаскиванием.

| Раздел "Управление проектами" |               |     |               |   |
|-------------------------------|---------------|-----|---------------|---|
| Вопрос номер 1                |               | - T | екст (строка) | * |
| Краткий ответ                 | Перетаскиваем |     |               |   |

Совет. Кроме того, вы можете добавить описание и изображение прямо в тело вопроса. Изображения также можно добавлять в варианты ответа. Для этого подведите курсор к строке ответа или к вопросу. Справа появится значок «Изображение».

8.

Для добавления описания воспользуйтесь выпадающем меню в правом нижнем углу вопроса.

# Добавляем баллы, ответы и комментарии

Совет. Если у вас ответы к вопросам (в текстовом редакторе) оформлены с помощью списков — смело копируйте и вставляйте их в Google форму (только не забудьте выбрать подходящий тип вопроса), она сама автоматически все расставит по местам. Копировать каждую строчку ответа по отдельности не нужно.